# Paxton

## Net2 APN-1205-F

# Mise à jour du certificat SSL/TLS pour les intégrations existantes vers la version 6.7 SR1 (ou supérieure)

Paxton met continuellement à jour Net2 afin de maintenir des niveaux élevés de cybersécurité et, à ce titre, nous avons apporté des modifications au processus de gestion des certificats au sein du logiciel.

Remarque : cela n'affectera que les intégrations utilisant notre API RESTful et non les intégrations utilisant le SDK de Paxton Net2. Pour accéder à l'API locale via HTTPS, un certificat SSL est requis afin de créer la connexion sécurisée.

Dans notre prochaine version v6.7 SR1, toutes les intégrations devront mettre à jour leurs certificats SSL. L'onglet du gestionnaire de certificats a maintenant été supprimé de la page localhost8080 et Paxton n'installe plus automatiquement de certificat SSL dans le dossier racine sécurisé.

Assurez-vous que votre intégration utilise le protocole HTTPS uniquement, car le protocole HTTP cessera de fonctionner lors de la mise à jour vers la version 6.7 SR1.

#### Installation d'un certificat TLS auto-signé

Pour qu'une intégration fonctionne et dispose d'une connexion sécurisée, lors de la mise à jour vers Net2 v6.7 SR1 ou version ultérieure, vous devez installer un certificat TLS auto-signé. Il doit être installé sur le serveur et la machine cliente.

Avant de mettre à jour Net2, vous recevrez la liste de contrôle ci-dessous.

| 14:<br>Contrôle d'accès Net2 Installation – – ×<br>14:<br>Contrôle de accès Net2 - Liste de contrôle d'installation                                                                                                    | 3 14:2 Dosser de licriers<br>3 14:3 Contrôle d'accès Net2 Installation - X<br>3 14:<br>3 14:<br>3 14:<br>3 14:<br>Payton                                                                                  |
|----------------------------------------------------------------------------------------------------|----------------------------------------------------------------------------------------------------|
| Paxton Avant de poursuivre l'installation, veuillez vérifier ce qui suit. Appuyez sur « Annuler » pour quitter l'installation.  Avertissement : Avant de mettre à jour Net2, assurez-vous que tous les panneaux d'entrée utilisent la version 3.0 SR                | Contrôle des accès Net2 - Liste de contrôle d'installation Paxton Avant de poursuivre l'in Appuyez sur « Annuler : Erreur d'application X Avertissement - Avar Its version 30.58                          |
| J'ai confirmé que mon intégration est compatible avec cette version de Net2.     Je comprends que je devrai actualiser mon certificat TLS d'intégration sur toutes les connexions client. <u>Contacter l'assistance</u> <u>Afficher les intégrations</u> Annuler OK | J'ai confirmé que mo     Assurez-vous que toutes les vérifications sont effectuées avant de     ient.     Ieconsprends que je     Contacter l'assistance     Afficher les intégrations     Annuler     OK |
| Annuler                                                                                                    | Annuler                                                                                                    |
|                                                                                                    |                                                                                                    |

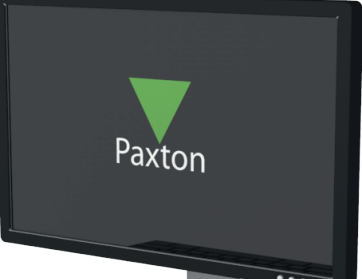

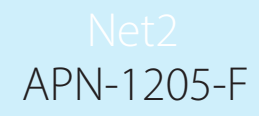

Cochez toutes les cases et cliquez sur « Ok » pour continuer.

Pour vérifier les intégrations en cours d'exécution, cliquez sur « Afficher les intégrations ».

|                                                                                                    | 23 14: 🔻 Contrôle d'accès Net2                                                                                                    | 2 Installation                                                                                                    |                                                                                                    |                                                                                             | - 0                                                                               | ×                                                         |                                                                                                    |
|----------------------------------------------------------------------------------------------------|----------------------------------------------------------------------------------------------------|----------------------------------------------------------------------------------------------------|----------------------------------------------------------------------------------------------------|---------------------------------------------------------------------------------------------|-----------------------------------------------------------------------------------|-----------------------------------------------------------|----------------------------------------------------------------------------------------------------|
|                                                                                                    | 23 14:2<br>23 14:2<br>Dovy                                                                                                    | top                                                                                                    |                                                                                                    |                                                                                             |                                                                                   |                                                           |                                                                                                    |
|                                                                                                    | Contrôle des accès Net2 - Li                                                                                                    | ICIA<br>iste de contrôle d'installatio                                                                                                    | n                                                                                                    |                                                                                             |                                                                                   |                                                           |                                                                                                    |
|                                                                                                    |                                                                                                    |                                                                                                    |                                                                                                    |                                                                                             |                                                                                   |                                                           |                                                                                                    |
|                                                                                                    | Paxton                                                                                                    | Intégrations actives                                                                                                    | - C                                                                                                    |                                                                                             |                                                                                   |                                                           | <u>I</u>                                                                                                    |
|                                                                                                    | Avant de poursuivre l'installa<br>Appuyez sur « Annuler » pou                                                                                                    | Oncontrol<br>Integrati Sys                                                                                                    |                                                                                                    |                                                                                             |                                                                                   |                                                           | S R                                                                                                    |
|                                                                                                    | Avertissement : Avant de                                                                                                    |                                                                                                    |                                                                                                    |                                                                                             | utilisent la versio                                                               | on 3.0 SR                                                 |                                                                                                    |
|                                                                                                    | Jai confirme que mon inte<br>Je comprends que je dev                                                                                                    |                                                                                                    |                                                                                                    |                                                                                             | xions client.                                                                     |                                                           |                                                                                                    |
|                                                                                                    |                                                                                                    |                                                                                                    | _                                                                                                    | ОК                                                                                          |                                                                                   |                                                           | $D / \mathbb{Z}$                                                                                                    |
|                                                                                                    | Contacter l'assistance                                                                                                    |                                                                                                    | Afficher les int                                                                                                    | tégrations                                                                                  | Annuler                                                                           | ок І                                                      | DE/                                                                                                    |
|                                                                                                    |                                                                                                    |                                                                                                    |                                                                                                    |                                                                                             |                                                                                   |                                                           | BR                                                                                                    |
|                                                                                                    |                                                                                                    |                                                                                                    |                                                                                                    |                                                                                             |                                                                                   |                                                           |                                                                                                    |
|                                                                                                    |                                                                                                    |                                                                                                    |                                                                                                    |                                                                                             | Ani                                                                               | nuler                                                     | P                                                                                                    |
|                                                                                                    |                                                                                                    |                                                                                                    |                                                                                                    |                                                                                             |                                                                                   |                                                           | The second second secon |
|                                                                                                    |                                                                                                    |                                                                                                    |                                                                                                    | 1//                                                                                         |                                                                                   |                                                           |                                                                                                    |
| idant que la m                                                                                                    | ise à jour est en co                                                                                                    | ours, l'écran suiv                                                                                                    | ant s'affiche                                                                                                    | 2.                                                                                          |                                                                                   |                                                           |                                                                                                    |
|                                                                                                    |                                                                                                    |                                                                                                    |                                                                                                    |                                                                                             |                                                                                   |                                                           | E FEE                                                                                                    |
|                                                                                                    |                                                                                                    |                                                                                                    |                                                                                                    |                                                                                             |                                                                                   |                                                           |                                                                                                    |
|                                                                                                    |                                                                                                    |                                                                                                    |                                                                                                    |                                                                                             |                                                                                   |                                                           |                                                                                                    |
|                                                                                                    |                                                                                                    |                                                                                                    |                                                                                                    |                                                                                             |                                                                                   |                                                           | 0                                                                                                    |
| Davt                                                                                                    |                                                                                                    |                                                                                                    |                                                                                                    |                                                                                             |                                                                                   |                                                           |                                                                                                    |
| Paxt                                                                                                    | on                                                                                                    |                                                                                                    |                                                                                                    |                                                                                             |                                                                                   |                                                           | - E                                                                                                    |
|                                                                                                    | <b>ON</b><br>actualisé                                                                                                    |                                                                                                    |                                                                                                    |                                                                                             |                                                                                   |                                                           | B                                                                                                    |
| Paxt<br>Certificat APITLS a<br>Attention : Le certificat                                                                                                    | CON<br>actualisé<br>ht API TLS a été actualisé. Le<br>pis ca ?                                                                                                    | e certificat actuel n'est plu                                                                                                    | ıs valide.                                                                                                    |                                                                                             |                                                                                   |                                                           |                                                                                                    |
| Pact<br>Certificat APITLS a<br>Attention : Le certifical<br>Courquoi est-ce que je vo<br>ette installation de Net2 utilise                                                                                                    | CON<br>actualisé<br>at APITLS a été actualisé. Le<br>pis ça ?<br>e une intégration active. Pour permettr                                                                                                    | e <b>certificat actuel n'est plu</b><br>re à une intégration de fonction                                                                                                    | <b>is valide</b> .<br>ner, un certificat auto-si                                                                                                    | igné est requis.                                                                            | Paxton Access ne                                                                  | foumit plus de c                                          | certificat racine Paxton.                                                                                                    |
| Pact<br>Certificat APITLS :<br>Attention : Le certificat<br>ourquoi est-ce que je vo<br>ette installation de Net2 utilise<br>nportant : contactez votro                                                                                                    | CON<br>actualisé<br>nt APITLS a été actualisé. Le<br>bis ça ?<br>e une intégration active. Pour permettr<br>e fournisseur d'intégration pour vo                                                                                                    | e certificat actuel n'est plu<br>re à une intégration de fonction<br>sus aider à effectuer cette insta                                                                                                    | <b>is valide</b> .<br>ner, un certificat auto-si<br><b>allation</b> .                                                                                                    | igné est requis.                                                                            | Paxton Access ne                                                                  | foumit plus de c                                          | eetificat racine Paxton.                                                                                                    |
| Pacta<br>ertificat APITLS a<br>ttention : Le certificat<br>burquoi est-ce que je vo<br>ette installation de Net2 utilise<br>uportant : contactez votro<br>ue dois-je faire ?<br>ttez à jour le certificat Sac                                                                                                    | CON<br>actualisé<br>ht API TLS a été actualisé. Le<br>bis ça ?<br>e une intégration active. Pour permettr<br>e fournisseur d'intégration pour vo                                                                                                    | e certificat actuel n'est plu<br>re à une intégration de fonction<br>xus aider à effectuer cette inst<br>mis à iour à la fois sur votre s                                                                                                    | <b>is valide.</b><br>ner, un certificat auto-si<br><b>allation.</b><br>serveur et sur tout PC d                                                                                                 | igné est requis.<br>client.                                                                 | Paxton Access ne                                                                  | foumit plus de c                                          | eertificat racine Paxton.                                                                                                    |
| Pacta<br>Certificat APITLS :<br>Itention : Le certificat<br>ourquoi est-ce que je vo<br>ette installation de Net2 utilise<br>mportant : contactez votre<br>ue dois-je faire ?<br>ettez à jour le certificat. Sac<br>hoisissez l'une des deux opt                                                                                                    | CON<br>actualisé<br>at APITLS a été actualisé. Le<br>bis ça ?<br>e une intégration active. Pour permettr<br>e fournisseur d'intégration pour vo<br>chez que les certificats devront être<br>tions suivantes :                                                                                                    | e <b>certificat actuel n'est plu</b><br>re à une intégration de fonction<br><b>xus aider à effectuer cette inst</b><br>mis à jour à la fois sur votre s                                                                                           | <b>is valide.</b><br>ner, un certificat auto-si<br><b>allation.</b><br>serveur et sur tout PC o                                                                                                 | igné est requis.<br>client.                                                                 | Paxton Access ne                                                                  | foumit plus de c                                          | eetificat racine Paxton.                                                                                                    |
| Pacta<br>ertificat APITLS a<br>ttention : Le certificat<br>burquoi est-ce que je vo<br>atte installation de Net2 utilise<br>uportant : contactez votro<br>ue dois-je faire ?<br>ettez à jour le certificat. Sac<br>noisissez l'une des deux opt<br>pion 1 – Utiliser un certifi<br>e certificat ne sera valide que                                                                                                    | CON<br>actualisé<br>It API TLS a été actualisé. Le<br>pis ça ?<br>e une intégration active. Pour permettr<br>e fournisseur d'intégration pour vo<br>chez que les certificats devront être<br>tions suivantes :<br>ificat auto-signé Paxton 365 jours<br>e pendant 365 jours. Dans le logiciel N                                                                                                    | e certificat actuel n'est plu<br>re à une intégration de fonction<br>xus aider à effectuer cette inst<br>mis à jour à la fois sur votre s<br>Vet2, vous serez invîté à renouv                                                                     | <b>is valide.</b><br>ner, un certificat auto-si<br><b>allation.</b><br>serveur et sur tout PC o<br>veler votre certificat 30 j                                                                  | igné est requis.<br>client.<br>jours avant son                                              | Paxton Access ne                                                                  | fournit plus de c                                         | certificat racine Paxton.                                                                                                    |
| Pacta<br>ertificat APITLS :<br>ttention : Le certificat<br>burquoi est-ce que je vo<br>tte installation de Net2 utilise<br>uportant : contactez votro<br>de dois-je faire ?<br>ttez à jour le certificat. Sac<br>ioisissez l'une des deux opt<br>ption 1 – Utiliser un certifi<br>ce certificat ne sera valide que<br>ir Net2.                                                                                                    | CON<br>actualisé<br>at APITLS a été actualisé. Le<br>bisça ?<br>e une intégration active. Pour permettr<br>e fournisseur d'intégration pour vo<br>chez que les certificats devront être<br>tions suivantes :<br>ificat auto-signé Paxton 365 jours<br>e pendant 365 jours. Dans le logiciel N                                                                                                    | e <b>certificat actuel n'est plu</b><br>re à une intégration de fonction<br><b>xus aider à effectuer cette inst</b><br>mis à jour à la fois sur votre s<br>Vet2, vous serez invité à renouv                                                       | <b>is valide.</b><br>ner, un certificat auto-si<br><b>allation.</b><br>verveur et sur tout PC o<br>veler votre certificat 30 j                                                                  | igné est requis.<br>client.<br>jours avant son                                              | Paxton Access ne<br>expiration. Vous d                                            | foumit plus de c                                          | extificat racine Paxton.                                                                                                    |
| Pactor<br>ertificat APITLS a<br>tention : Le certificat<br>purquoi est-ce que je vo<br>tte installation de Net2 utilise<br>uportant : contactez votro<br>in dous-je faire ?<br>ettez à jour le certificat. Saci<br>poisissez l'une des deux opt<br>prion 1 – Utiliser un certifi<br>e certificat ne sera valide que<br>ar Net2.                                                                                                    | CON<br>actualisé<br>Int API TLS a été actualisé. Le<br>pis ça ?<br>e une intégration active. Pour permettr<br>re fournisseur d'intégration pour vo<br>chez que les certificats devront être<br>tions suivantes :<br>ificat auto-signé Paxton 365 jours<br>e pendant 365 jours. Dans le logiciel N                                                                                                    | e certificat actuel n'est plu<br>re à une intégration de fonction<br>xus aider à effectuer cette inst<br>mis à jour à la fois sur votre s<br>Vet2, vous serez invîté à renouv                                                                     | <b>is valide.</b><br>ner, un certificat auto-si<br><b>allation.</b><br>serveur et sur tout PC o<br>reler votre certificat 30 j                                                                  | igné est requis.<br>client.<br>jours avant son                                              | Paxton Access ne<br>expiration. Vous d                                            | foumit plus de c                                          | certificat racine Paxton.                                                                                                    |
| Pacta<br>certificat APITLS :<br>ttention : Le certificat<br>ourquoi est-ce que je vo<br>ette installation de Net2 utilise<br>mortant : contactez votre<br>ue dois-je faire ?<br>ettez à jour le certificat. Sac<br>noisissez l'une des deux opt<br>ption 1 – Utiliser un certificat<br>e certificat ne sera valide que<br>ur Net2.<br>Obtenir un certificat<br>ption 2 – Utilisez votre pro-                                                                                                    | CON<br>actualisé<br>it API TLS a été actualisé. Le<br>bis ça ?<br>e une intégration active. Pour permettr<br>e fournisseur d'intégration pour vo<br>chez que les certificats devront être<br>tions suivantes :<br>ificat auto-signé Paxton 365 jours<br>e pendant 365 jours. Dans le logiciel N                                                                                                    | e <b>certificat actuel n'est plu</b><br>re à une intégration de fonction<br><b>xus aider à effectuer cette inst</b><br>mis à jour à la fois sur votre s<br>Vet2, vous serez invité à renouv                                                       | <b>is valide.</b><br>ner, un certificat auto-si<br><b>allation.</b><br>serveur et sur tout PC o<br>veler votre certificat 30 j                                                                  | igné est requis.<br>client.<br>jours avant son                                              | Paxton Access ne<br>expiration. Vous d                                            | foumit plus de c                                          | eetificat racine Paxton.                                                                                                    |
| Pacta<br>ertificat APITLS a<br>tention : Le certificat<br>ourquoi est-ce que je vo<br>tte installation de Net2 utilise<br>uportant : contactez votro<br>ue dois-je faire ?<br>ettez à jour le certificat. Sact<br>ioisissez l'une des deux opt<br>ption 1 - Utiliser un certific<br>e certificat ne sera valide que<br>ur Net2.<br>Obtenir un certificat<br>ption 2 - Utilisez votre pro<br>date d'expiration de ce certi<br>etter à jour ce certificat lors de                                                                                                    | CON<br>actualisé<br>at API TLS a été actualisé. Le<br>pis ça ?<br>e une intégration active. Pour permettr<br>e fournisseur d'intégration pour vo<br>chez que les certificats devront être<br>tions suivantes :<br>ificat auto-signé Paxton 365 jours<br>e pendant 365 jours. Dans le logiciel N                                                                                                    | e certificat actuel n'est plu<br>re à une intégration de fonction<br>xus aider à effectuer cette inst<br>mis à jour à la fois sur votre s<br>Vet2, vous serez invité à renouv<br>ficat. Dans le logiciel Net2, vou<br>sion de Net2.               | <b>is valide.</b><br>ner, un certificat auto-si<br><b>allation.</b><br>serveur et sur tout PC o<br>veler votre certificat 30 j<br>is serez invité à renouve                                     | igné est requis.<br>client.<br>jours avant son<br>eler votre certifi                        | Paxton Access ne<br>expiration. Vous d<br>cat 30 jours avant                      | foumit plus de c<br>evrez recommen<br>son expiration, II  | eetificat racine Paxton.                                                                                                    |
| Pacta<br>ertificat APITLS a<br>trention : Le certificat<br>ourquoi est-ce que je vo<br>tte installation de Net2 utilise<br>uportant : contactez votro<br>ue dois-je faire ?<br>ettez à jour le certificat. Saci<br>iosissez l'une des deux opt<br>pison 1 – Utiliser un certificat<br>e certificat ne sera valide que<br>ar Net2.<br>Obtenir un certificat<br>pison 2 – Utilisez votre pro<br>a date d'expiration de ce certi<br>etter à jour ce certificat lors de                                                                                                    | CON<br>actualisé<br>at API TLS a été actualisé. Le<br>bis ça ?<br>e une intégration active. Pour permettr<br>e fournisseur d'intégration pour vo<br>chez que les certificats devront être-<br>tions suivantes :<br>ificat auto-signé Paxton 365 jours<br>e pendant 365 jours. Dans le logiciel N<br>opre certificat<br>ificat sera fixée par l'émetteur du certifi<br>le la mise à jour vers la prochaine vers                                                                                                    | e <b>certificat actuel n'est plu</b><br>re à une intégration de fonction<br><b>xus aider à effectuer cette inst</b><br>mis à jour à la fois sur votre s<br>Vet2, vous serez invité à renouv<br>ficat. Dans le logiciel Net2, vou<br>sion de Net2. | <b>is valide.</b><br>ner, un certificat auto-si<br><b>allation.</b><br>serveur et sur tout PC o<br>veler votre certificat 30 j<br>is serez invité à renouve                                     | igné est requis.<br>client.<br>jours avant son<br>eler votre certifi                        | Paxton Access ne<br>expiration. Vous d<br>cat 30 jours avant                      | fournit plus de c<br>evrez recommen<br>son expiration, II | certificat racine Paxton.                                                                                                    |
| Pactor<br>entificat APITLS a<br>tention : Le certificat<br>ourquoi est-ce que je vo<br>te installation de Net2 utilise<br>portant : contactez votro<br>re dois-je faire ?<br>ttez à jour le certificat. Sac<br>oisissez l'une des deux opt<br>oiton 1 - Utiliser un certifi<br>contin 1 - Utiliser un certificat<br>r Net2.<br>Obtenir un certificat<br>date d'expiration de ce certifi<br>tet e à jour ce certificat lors de                                                                                                    | CON<br>actualisé<br>at API TLS a été actualisé. Le<br>bis ça ?<br>e une intégration active. Pour permettr<br>e fournisseur d'intégration pour vo<br>chez que les certificats devront être<br>tions suivantes :<br>ificat auto-signé Paxton 365 jours<br>a pendant 365 jours. Dans le logiciel N<br>opre certificat<br>lificat sera fixée par l'émetteur du certif<br>le la mise à jour vers la prochaine vers                                                                                                    | e <b>certificat actuel n'est plu</b><br>re à une intégration de fonction<br><b>xus aider à effectuer cette inst</b><br>mis à jour à la fois sur votre s<br>Net2, vous serez invîté à renouv<br>ficat. Dans le logiciel Net2, vou<br>sion de Net2. | <b>is valide.</b><br>ner, un certificat auto-si<br><b>allation.</b><br>serveur et sur tout PC o<br>veler votre certificat 30 j<br>is serez invité à renouve<br>ficat et cliquez sur « In        | igné est requis.<br>client.<br>jours avant son<br>eler votre certifi                        | Paxton Access ne<br>expiration. Vous d<br>cat 30 jours avant                      | foumit plus de c<br>evrez recommen<br>son expiration, Il  | eetificat racine Paxton.                                                                                                    |
| Pacta<br>ertificat APITLS a<br>tention : Le certificat<br>ourquoi est-ce que je vo<br>tte installation de Net2 utilise<br>portant : contactez votro<br>re dois-je faire ?<br>uttez à jour le certificat. Sac<br>oisissez l'une des deux opt<br>otion 1 – Utiliser un certificat<br>e certificat ne sera valide que<br>r Net2.<br>Obtenir un certificat<br>poino 2 – Utilisez votre pro<br>date d'expiration de ce certi<br>attre à jour ce certificat lors de                                                                                                    | CON<br>actualisé<br>it API TLS a été actualisé. Le<br>bis ça ?<br>e une intégration active. Pour permettr<br>e fournisseur d'intégration pour vo<br>chez que les certificats devront être<br>tions suivantes :<br>ificat auto-signé Paxton 365 jours<br>e pendant 365 jours. Dans le logiciel N<br>opre certificat<br>ificat sera fixée par l'émetteur du certifi<br>le la mise à jour vers la prochaine vers                                                                                                    | e certificat actuel n'est plu<br>re à une intégration de fonction<br>sus aider à effectuer cette inst<br>mis à jour à la fois sur votre s<br>Net2, vous serez invité à renouv<br>ficat. Dans le logiciel Net2, vou<br>sion de Net2.               | <b>is valide.</b><br>ner, un certificat auto-si<br><b>allation.</b><br>serveur et sur tout PC o<br>veler votre certificat 30 j<br>is serez invité à renouve<br><i>ficat et cliquez sur « In</i> | igné est requis.<br>client.<br>jours avant son<br>eler votre certifi<br>nstaller le certi   | Paxton Access ne<br>expiration. Vous d<br>cat 30 jours avant<br><i>ificat »</i> . | foumit plus de c<br>evrez recommen<br>son expiration, II  | certificat racine Paxton.                                                                                                    |
| Pacta<br>certificat APITLS a<br>ttention : Le certificat<br>ourquoi est-ce que je vo<br>tte installation de Net2 utilise<br>uportant : contactez votro<br>ue dois-je faire ?<br>ettez à jour le certificat. Sac<br>noisissez l'une des deux opi<br>ption 1 – Utiliser un certificat<br>e certificat ne sera valide que<br>ur Net2.<br>Dotenir un certificat<br>ption 2 – Utilisez votre pro<br>a date d'expiration de ce certi<br>etter à jour ce certificat lors de<br>Instructions d'installation<br>pus avez besoin d'aide ?                                                     | CON<br>actualisé<br>It API TLS a été actualisé. Le<br>bis ça ?<br>e une intégration active. Pour permettr<br>e fournisseur d'intégration pour vo<br>chez que les certificats devront être-<br>tions suivantes :<br>ificat auto-signé Paxton 365 jours<br>e pendant 365 jours. Dans le logiciel N<br>opre certificat<br>ificat sera fixée par l'émetteur du certifi<br>de la mise à jour vers la prochaine vers<br>Une fois enregistré sur votre                                                                                                    | e certificat actuel n'est plu<br>re à une intégration de fonction<br>sus aider à effectuer cette inst<br>mis à jour à la fois sur votre s<br>vet2, vous serez invité à renouv<br>ficat. Dans le logiciel Net2, vou<br>sion de Net2.               | <b>is valide.</b><br>ner, un certificat auto-si<br><b>allation.</b><br>serveur et sur tout PC o<br>veler votre certificat 30 j<br>is serez invité à renouve<br>ficat et cliquez sur « In        | igné est requis.<br>client.<br>jours avant son<br>eler votre certifi                        | Paxton Access ne<br>expiration. Vous d<br>cat 30 jours avant<br>ificat ».         | foumit plus de c                                          | extificat racine Paxton.                                                                                                    |
| Pacta<br>certificat APITLS :<br>ttention : Le certificat<br>ourquoi est-ce que je vo<br>ette installation de Net2 utilise<br>mortant : contactez votru<br>ue dois-je faire ?<br>ettez à jour le certificat. Sac<br>hoisissez l'une des deux opt<br>ption 1 - Utiliser un certificat<br>e certificat ne sera valide que<br>ur Net2.<br>Obtenir un certificat<br>ption 2 - Utilisez votre pro<br>a date d'expiration de ce certi<br>etter à jour ce certificat lors de<br>Instructions d'installation<br>pus avez besoin d'aide ?<br>euillez contacter notre équip                    | CON<br>actualisé<br>th API TLS a été actualisé. Le<br>bis ça ?<br>e une intégration active. Pour permettr<br>e fournisseur d'intégration pour vo<br>chez que les certificats devront être-<br>tions suivantes :<br>ificat auto-signé Paxton 365 jours<br>e pendant 365 jours. Dans le logiciel N<br>pre certificat<br>tificat sera fixée par l'émetteur du certifi<br>te la mise à jour vers la prochaine vers<br>Une fois enregistré sur votre<br>pe d'assistance                                                                                                    | e certificat actuel n'est plu<br>re à une intégration de fonction<br>xus aider à effectuer cette inst<br>mis à jour à la fois sur votre s<br>Vet2, vous serez invité à renouv<br>ficat. Dans le logiciel Net2, vou<br>sion de Net2.               | <b>is valide.</b><br>ner, un certificat auto-si<br><b>allation.</b><br>serveur et sur tout PC o<br>reler votre certificat 30 j<br>is serez invité à renouve<br>ficat et cliquez sur « In        | igné est requis.<br>client.<br>jours avant son<br>eler votre certifi<br>nstal/er le certifi | Paxton Access ne<br>expiration. Vous d<br>cat 30 jours avant<br><i>ficat »</i> .  | foumit plus de c                                          | certificat racine Paxton.                                                                                                    |
| Pacta<br>Certificat APITLS :<br>Attention : Le certificat<br>iourquoi est-ce que je vo<br>ette installation de Net2 utilise<br>inportant : contactez votro<br>lue dois je faire ?<br>Mettez à jour le certificat. Sac<br>hoisissez l'une des deux opt<br>uption 1 – Utiliser un certific<br>e certificat ne sera valide que<br>ur Net2.<br>Obtenir un certificat<br>i e certificat ne sera valide que<br>ur Net2.<br>Obtenir un certificat<br>ur Net2.<br>Instructions d'installation<br>pus avez besoin d'aide ?<br>euillez contacter notre équip<br>see d'accueil de l'assistance | CON<br>actualisé<br>actualisé<br>actual | e <b>certificat actuel n'est plu</b><br>re à une intégration de fonction<br><b>xus aider à effectuer cette inst</b><br>mis à jour à la fois sur votre s<br>Vet2, vous serez invité à renouv<br>ficat. Dans le logiciel Net2, vou<br>sion de Net2. | <b>is valide.</b><br>ner, un certificat auto-si<br><b>allation.</b><br>serveur et sur tout PC o<br>veler votre certificat 30 j<br>is serez invité à renouve<br><i>ficat et cliquez sur « In</i> | igné est requis.<br>client.<br>jours avant son<br>eler votre certifi                        | Paxton Access ne<br>expiration. Vous d<br>cat 30 jours avant<br><i>ificat »</i> . | foumit plus de c                                          | extificat racine Paxton.                                                                                                    |

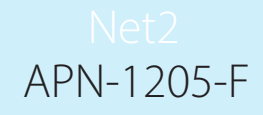

Avant de terminer l'installation de Net2, vous devrez choisir et implémenter l'une des deux options de certificat proposées.

Remarque : Si le certificat n'est pas mis à jour lors de la mise à jour vers la version 6.7 SR1, l'intégration cessera de fonctionner.

#### Option 1 : utiliser un certificat auto-signé Paxton de 365 jours

Ce certificat ne sera valide que pendant 365 jours. Dans le logiciel Net2, vous serez invité à renouveler votre certificat 30 jours avant son expiration. Vous devrez recommencer cette procédure si Net2 est mis à jour.

1. Cliquez sur « Obtenir un certificat ».

|                                                            | ×                                                                                                    |
|------------------------------------------------------------|----------------------------------------------------------------------------------------------------|
|                                                            | $\sim$                                                                                                    |
| Dayton                                                     |                                                                                                    |
| γΓάλιθη                                                    |                                                                                                    |
| Certificat API TLS actualisé                               |                                                                                                    |
| Attention : Le certificat API TLS a été a                  | actualisé. Le certificat actuel n'est plus valide.                                                                                                    |
| Pourquoi est-ce que je vois ça ?                           |                                                                                                    |
| Cette installation de Net2 utilise une intégration active  | e. Pour permettre à une intégration de fonctionner, un certificat auto-signé est requis. Paxton Access ne fournit plus de certificat racine Paxton.         |
| Important : contactez votre fournisseur d'intég            | gration pour vous aider à effectuer cette installation.                                                                                                    |
| Que dois-je faire ?                                        |                                                                                                    |
| Mettez à jour le certificat. Sachez que les certificat     | is devront être mis à jour à la fois sur votre serveur et sur tout PC client.                                                                               |
| Option 1 – Utiliser un certificat auto-sioné Paxte         | on 365 jours                                                                                                    |
| Ce certificat ne sera valide que pendant 365 jours. D      | ans le logiciel Net2, vous serez invité à renouveler votre certificat 30 jours avant son expiration. Vous devrez recommencer ce processus si vous mettez à  |
| jour NetZ.                                                 |                                                                                                    |
| Obtenir un certificat                                      |                                                                                                    |
| Ontion - Hitiger ante progra continent                     |                                                                                                    |
| La date d'expiration de ce certificat sera fixée par l'én  | metteur du certificat. Dans le logiciel Net2, vous serez invité à renouveler votre certificat 30 jours avant son expiration, Il ne vous sera pas demandé de |
| mettre à jour ce certificat lors de la mise à jour vers la | i prochaine version de Net2.                                                                                                    |
|                                                            |                                                                                                    |
| Instructions d'installation Une fois enreg                 | gistré sur votre système, cliquez sur le certificat et cliquez sur « Installer le certificat ».                                                             |
|                                                            |                                                                                                    |
| Vous avez besoin d'aide ?                                  |                                                                                                    |
| Veuillez contacter notre équipe d'assistance               |                                                                                                    |
| Page d'accueil de l'assistance                             |                                                                                                    |
| J'ai implémenté l'une des deux options de certificat       | ci-dessus.                                                                                                    |
|                                                            |                                                                                                    |
|                                                            |                                                                                                    |
| Le certificat sera automat                                 | tiquement installé dans le dossier des téléchargements.                                                                                                    |
|                                                            |                                                                                                    |
|                                                            |                                                                                                    |
|                                                            | ht être mis à jour à la fois sur votre serveur et sur tout PC client.                                                                                       |
|                                                            |                                                                                                    |
|                                                            | urs<br>Certificat copié dans le « Répertoire des                                                                                                    |
|                                                            | piciel Net2, vou téléchargements »\nDouble-cliquez pour l'installer. Bion. Vous dev                                                                         |
|                                                            |                                                                                                    |
|                                                            | ОК                                                                                                    |
|                                                            |                                                                                                    |
|                                                            | ur du certificat. Dans le logiciel Net2, vous serez invité à renouveler votre certificat 30 jours                                                           |

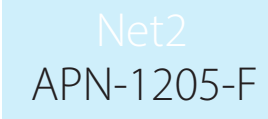

- 3. Accédez au dossier des téléchargements.
- 4. Cliquez avec le bouton droit sur le certificat, puis cliquez sur « Installer le certificat ».

| Ouvrir                                     |               | 17/08/2023 16:45 | Application         |     |
|--------------------------------------------|---------------|------------------|---------------------|-----|
| Installer le certificat                    |               | 17/08/2023 16:45 | Application         |     |
| S Partager avec Skype                      |               |                  |                     |     |
| <ul> <li>Déplacer vers OneDrive</li> </ul> |               | 16/08/2023 14:17 | Application         |     |
| 🛟 Analyser avec Microsoft Defender         |               | 16/08/2023 10:50 | Dossier compressé   | 720 |
| Analyser                                   |               | 16/08/2023 14:23 | Dossier de fichiers |     |
| I Broyer                                   |               |                  |                     |     |
| 🖻 Partager                                 |               | 01/08/2023 15:27 | Application         |     |
| Ouvrir avec                                |               |                  |                     |     |
| Accorder l'accès à                         | $\rightarrow$ | 31/07/2023 09:44 | Dossier compressé   | 750 |
| Restaurer les versions précédentes         | ŕ             | 31/07/2023 08:14 | Application         | 130 |
|                                            |               | 31/07/2023 08:14 | Dossier compressé   |     |
| Envoyer vers                               | >             | 21/07/2023 11:38 | Fichier GZ          | 9   |
| Couper                                     |               | 20/07/2023 13:42 | Fichier LIC         |     |
| Copier                                     |               | 20/07/2023 13:39 | Application         |     |
|                                            |               | 20/07/2023 10:47 | Fichier de commande |     |

- 5. Choisissez les options que vous souhaitez dans le programme d'installation.
- 6. Une fois les options choisies, cliquez sur « Terminer ».

|          |                                                                                                    | ×    |
|----------|----------------------------------------------------------------------------------------------------|------|
| <i>←</i> | Assistant Importation du certificat                                                                |      |
|          | Fin de l'Assistant Importation du certificat                                                       |      |
|          | Le certificat sera importé après avoir cliqué sur Terminer.                                        |      |
|          | Vous avez spécifié les paramètres suivants :                                                       |      |
|          | Magasin de certificats sélectionné Déterminé automatiquement par l'Assistant<br>Contenu Certificat |      |
|          |                                                                                                    |      |
|          |                                                                                                    |      |
|          |                                                                                                    |      |
|          |                                                                                                    |      |
|          |                                                                                                    |      |
|          |                                                                                                    |      |
|          |                                                                                                    |      |
|          |                                                                                                    |      |
|          | Terminer Ann                                                                                       | uler |

- 7. Le certificat sera installé et l'assistant d'importation indiquera « L'importation a réussi ».
- 8. Cliquez sur « OK ».

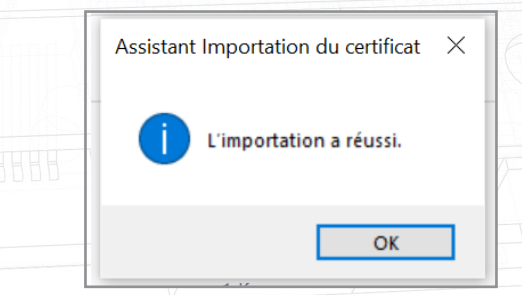

La mise à jour est maintenant terminée.

## Option 2 : Importez votre propre certificat

La date d'expiration de ce certificat sera fixée par l'émetteur du certificat. Dans le logiciel Net2, vous serez invité à renouveler votre certificat 30 jours avant son expiration. Il ne vous sera pas demandé de mettre à jour ce certificat lors de la mise à jour vers la prochaine version de Net2.

- 1. Créez votre propre certificat à l'aide d'un fournisseur de certificats TLS. Dans le cadre du package, vous devez disposer d'un certificat et d'une clé.
- 2. Effectuez la mise à jour vers Net2 v6.7 SR1.
- 3. Recherchez et ouvrez l'utilitaire de configuration Net2.
- 4. Accédez à l'onglet « Sécurité ».
- 5. Assurez-vous que l'API locale est activée.

| Outil de Canfournties du Sensur Net2                                                                                                    |      |
|----------------------------------------------------------------------------------------------------|------|
| Générales Base de dennées   Wiegand   Noeuds TCP/IP   Ponts Net2Air   Rapports HTML   Email   SMS  <br>Sécurité   Diagnostic   Options d'impression                                                                  | D B  |
|                                                                                                    |      |
| Le mode sécurisé limitera les communications vers le serveur Net2 uniquement. Les connexions à distance à partir d'applications clientes<br>ne seront pas autorisées. La fonctionnalité Net2Online restera inchangée |      |
|                                                                                                    |      |
| Activer l'API locale<br>Activez le service localapi. Ceci est utilisé pour les intégrations Net2.                                                                                                    |      |
|                                                                                                    |      |
| Lancer l'utilitaire de configuration de l'API locale                                                                                                    |      |
|                                                                                                    |      |
|                                                                                                    |      |
|                                                                                                    |      |
|                                                                                                    |      |
|                                                                                                    | 6 DR |
| OK Annuler Appliquer                                                                                                    | Q    |
|                                                                                                    |      |
|                                                                                                    |      |
|                                                                                                    |      |
|                                                                                                    |      |
|                                                                                                    |      |
|                                                                                                    |      |
|                                                                                                    |      |
|                                                                                                    |      |

6. Cliquez sur « Lancer l'utilitaire de configuration de l'API ».

|       | Générales Base de données Wiegand Noeuds TCP/IP Ponts Net24ir Rapports HTML Email SMS                                                                                                    |
|-------|----------------------------------------------------------------------------------------------------|
| 166   |                                                                                                    |
|       | Le mode sécurisé limitera les communications vers le serveur Net2 uniquement. Les connexions à distance à partir d'applications clientes<br>ne seront pas autorisées. La fonctionnalité Net2Online restera inchangée |
|       | Activer IAPI locale                                                                                                    |
|       | Activez le service localapi. Ceci est utilisé pour les intégratione Net2.                                                                                                    |
|       | Lancer l'utilitaire de configuration de l'API locale                                                                                                    |
| и<br> |                                                                                                    |
|       |                                                                                                    |
|       |                                                                                                    |
|       |                                                                                                    |

7. L'utilitaire de configuration de l'API locale sera lancé.

L'état de l'API locale doit indiquer « En cours d'exécution ».

| ł | Générales     Base de données     Wiegand     Noeuds TCP/IP     Ponts Net2Air     Rapports HTML     Email       Sécurité     Diagnostic     Options d'impression                                                                                                    | SMS   |
|---|----------------------------------------------------------------------------------------------------|-------|
|   | Utilitaire de configuration de l'API locale N  Utilitaire de configuration de l'API locale N  Utilitaire de configuration de l'API locale N  Utilitaire de configuration de la locale N  Trir d'applications cli  Contrôleur de service Installation de la locance Importation de certificats  Contrôleur de service | entes |
|   | Activer l'API locale Démarrer le                                                                                                    |       |
|   | Activez le service localapi. Arrêter le service                                                                                                    |       |
|   | ОК                                                                                                    |       |
|   |                                                                                                    |       |
|   |                                                                                                    |       |

APN-1205-F

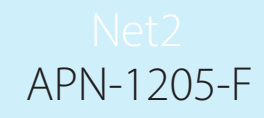

Comme le système dispose d'une intégration en cours d'exécution, vous n'aurez pas besoin d'importer de licence. L'onglet Importateur de licences affiche toutes les licences d'API actuellement utilisées.

| AGE             | Générales Base de doni<br>Sécurité                                                                                                    | inées Wiegand Noeuds TCP/IP Ponts Net2Air Rapports HTML Email SMS<br>Diagnostic Dotions d'impression                                                                                                    |                      |
|-----------------|----------------------------------------------------------------------------------------------------|----------------------------------------------------------------------------------------------------|----------------------|
|                 | Secure Mode                                                                                                    |                                                                                                    |                      |
| t               |                                                                                                    | ▼ Utilitaire de configuration de l'API locale N – □ ×                                                                                                    |                      |
| n               | ne seront pas autorisées. L                                                                                                    | trir d'applications clientes  État de l'API locale                                                                                                    |                      |
|                 |                                                                                                    | Running                                                                                                    |                      |
|                 |                                                                                                    | Contrôleur de service Installation de la licence Importation de certificats                                                                                                    |                      |
|                 | Activer I'API locale                                                                                                    | Installation de la licence                                                                                                    |                      |
|                 | Activez le service localapi.                                                                                                    | Fichier de licence                                                                                                    |                      |
|                 | · · · · · · · · · · · · · · · · · · ·                                                                                                    | Imonter                                                                                                    | $ S_{\overline{N}} $ |
|                 |                                                                                                    | Licences activées                                                                                                    |                      |
|                 |                                                                                                    | Oncontrol 977d089e-9181-415a-9e82-e7ba1cd30af7                                                                                                    | D/I/                 |
|                 |                                                                                                    | Integrati Sys C6300430-3032-4074-8CC1-633613346640                                                                                                    | E R                  |
|                 |                                                                                                    |                                                                                                    |                      |
|                 |                                                                                                    |                                                                                                    |                      |
|                 |                                                                                                    |                                                                                                    | En.                  |
|                 |                                                                                                    |                                                                                                    |                      |
|                 |                                                                                                    | ОК                                                                                                    |                      |
|                 |                                                                                                    |                                                                                                    |                      |
|                 |                                                                                                    |                                                                                                    | DR/                  |
|                 |                                                                                                    |                                                                                                    |                      |
|                 |                                                                                                    |                                                                                                    | -   // / <u></u> //  |
|                 |                                                                                                    | OK Annuler Appliquer                                                                                                    |                      |
|                 |                                                                                                    |                                                                                                    |                      |
|                 |                                                                                                    |                                                                                                    |                      |
| Accédez à l'one | alet « Importatei                                                                                                    | ur de certificats ».                                                                                                    |                      |
| Accédez à l'ong | glet « Importateı                                                                                                    | ur de certificats ».                                                                                                    | ) Dr                 |
| Accédez à l'ong | glet « Importateu                                                                                                    | ur de certificats ».                                                                                                    |                      |
| Accédez à l'ong | glet « Importateu<br>Outil de Configuration du S<br>Générales I Base de don                                                                                                    | ur de certificats ».  Serveur Net2  mées   Wiegand   Noeuds TCP/IP   Ponts Net2Air   Baccoorts HTML   Email   SMS                                                                                                    |                      |
| Accédez à l'ong | glet « Importateu<br>Outil de Configuration du S<br>Générales   Base de don<br>Sécurité                                                                                                    | ur de certificats ».  Serveur Net2  nées   Wiegand   Noeuds TCP/IP   Ponts Net2Air   Rapports HTML   Email   SMS Diagnostic   Options d'impression                                                                                                    |                      |
| Accédez à l'ong | glet « Importateu<br>Outil de Configuration du S<br>Générales ) Base de don<br>Sécurité<br>Secure Mode                                                                                                    | ur de certificats ».  Serveur Net2  inées   Wiegand   Noeuds TCP/IP   Ponts Net2Air   Rapports HTML   Email   SMS Diagnostic   Options d'impression                                                                                                    |                      |
| Accédez à l'ong | glet « Importateu<br>P Outil de Configuration du S<br>Générales Base de don<br>Sécurité<br>Secure Mode<br>Le mode sécurisé limitera le                                                                                                    | ur de certificats ».         Serveur Net2         inées       Wiegand         Noeuds TCP/IP       Ponts Net2Air         Bapports HTML       Email         SMS         Diagnostic       Options d'impression                                                                                                    |                      |
| Accédez à l'ong | glet « Importateu<br>Outil de Configuration du S<br>Générales Base de don<br>Sécurité<br>Secure Mode<br>Le mode sécurisé limitera le<br>ne seront pas autorisées. L                                                                                                    | ur de certificats ».         Serveur Net2         unées       Wiegand         Noeuds TCP/IP       Ponts Net2Air         Bapports HTML       Email         SMS         Diagnostic       Options d'impression         Vutilitaire de configuration de l'API locale N       —         Etat de l'API locale                                                                                                    |                      |
| Accédez à l'ong | Configuration du S<br>Configuration du S<br>Configuratio du S<br>Configuration du S<br>Configuration du S<br>Configu | ur de certificats ».                                                                                                    |                      |
| Accédez à l'ong | Dutil de Configuration du S<br>Générales Base de don<br>Sécurité<br>Secure Mode<br>Le mode sécurisé limitera le<br>ne seront pas autorisées. L                                                                                                    | Utilitaire de configuration de l'API locale N          Yutilitaire de configuration de l'API locale N          Yutilitaire de configuration de l'API locale N          Xetat de l'API locale       Xetat de l'API locale         Running          Contrôleur de service       Installation de la licence         Installation de la licence       Importation de certificats                                                                                                    |                      |
| Accédez à l'ong | Configuration du S<br>Configuration du S<br>Générales Base de don<br>Sécurité<br>Secure Mode<br>Le mode sécurisé limitera le<br>ne seront pas autorisées. L                                                                                                    | ur de certificats ».         Serveur Net2         nées       Wiegand       Noeuds TCP/IP       Ponts Net2Air       Rapports HTML       Email       SMS         Utilitaire de configuration de l'API locale N       Options d'impression         Utilitaire de configuration de l'API locale N       Importation de l'API locale         Running       Contrôleur de service       Installation de la licence       Importation de certificats         Importation de certificats       Importation de certificats       Importation de certificats                                                                                                    |                      |
| Accédez à l'ong | Ølet « Importateu         Ø Outil de Configuration du S         Générales       Base de don<br>Sécurité         Secure Mode         Le mode sécurisé limitera le<br>ne seront pas autorisées. L         Activer l'API locale         Activer l'API locale                                                                                                    | ur de certificats ».                                                                                                    |                      |
| Accédez à l'ong | <ul> <li>glet « Importateu</li> <li>Outil de Configuration du S</li> <li>Générales Base de don<br/>Sécurité</li> <li>Secure Mode</li> <li>Le mode sécurisé limitera le<br/>ne seront pas autorisées. L</li> <li>Activer l'API locale</li> <li>Activez le service localapi.</li> </ul>                                                                                                    | Utilitaire de configuration de l'API locale N       X         État de l'API locale       X         État de l'API locale       Information de la licence         Contrôleur de service       Installation de la licence         Importation de certificats       Certificat actuel         Net2LocalAPI.crt       Cié actuelle                                                                                                    |                      |
| Accédez à l'ong | Configuration du S<br>Configuration du S<br>Configuratio du S<br>Configuration du S<br>Configuration du S<br>Configu | Utilitaire de configuration de l'API locale N       X         Etat de l'API locale       Muning         Contrôleur de service       Installation de la licence         Importation de certificats       Certificat actuel         NetZlocalAPI.ort       Cé actuelle         NetZlocalAPI.key       Certificat actuel                                                                                                    |                      |
| Accédez à l'ong | Configuration du S<br>Configuration du S<br>Cénérales Base de don<br>Sécurité<br>Secure Mode<br>Le mode sécurisé limitera le<br>ne seront pas autorisées. L<br>Activer l'API locale<br>Activez le service localapi.                                                                                                    | Utilitaire de configuration de l'API locale N       X         Utilitaire de configuration de l'API locale N       X         Etat de l'API locale       X         Running       Contrôleur de service       Installation de la licence         Contrôleur de service       Installation de la licence       Importation de certificats         Centrôleur de service       Installation de la licence       Importation de certificats         Muncal Certificat       Certificat actuel       Importation         Net2LocalAPI key       Neuveau certificat       Importation                                                                                                    |                      |
| Accédez à l'ong | glet « Importateu<br>Outil de Configuration du S<br>Générales Base de don<br>Sécurité<br>Secure Mode<br>Le mode sécurisé limitera le<br>ne seront pas autorisées. L<br>Activer l'API locale<br>Activez le service localapi.                                                                                                    | Utilitaire de configuration de l'API locale N       X         Burning       Contrôleur de service Installation de la licence Importation de certificats         Contrôleur de service Installation de la licence Importation de certificat         Net2LocalAPI crt         Cé actuelle         Net2LocalAPI key         Nouveau certificat         Parcourir                                                                                                    |                      |
| Accédez à l'ong | Contil de Configuration du S<br>Générales Base de don<br>Sécurité<br>Secure Mode<br>Le mode sécurisé limitera le<br>ne seront pas autorisées. L                                                                                                    | Ur de certificats ».         Serveur Net2         unées       Wiegand       Noeuds TCP/IP       Ponts Net2Air       Rapports HTML       Email       SMS         Diagnostic       Options d'impression         V Utilitaire de configuration de l'API locale N       —       —       X         État de l'API locale       —       —       X         État de l'API locale       —       —       X         État de l'API locale       —       —       X         État de l'API locale       —       —       X         État de l'API locale       —       —       X         Importation de certificats                                                                                                    |                      |
| Accédez à l'ong | <ul> <li>Outil de Configuration du S</li> <li>Générales Base de don<br/>Sécurité</li> <li>Secure Mode</li> <li>Le mode sécurisé limitera le<br/>ne seront pas autorisées. L</li> <li>Activer l'API locale</li> <li>Activez le service localapi.</li> </ul>                                                                                                    | Utilitaire de configuration de l'API locale N <ul> <li>Xir d'applications clientes</li> <li>État de l'API locale</li> <li>Running</li> <li>Contrôleur de service Installation de la licence Importation de certificat</li> <li>Metz actuel</li> <li>NetZLocalAPI key</li> <li>Nouveau certificat</li> <li>Parcourir</li> <li>Nouveale clé</li> <li>Parcourir</li> </ul> <ul> <li>Parcourir</li> </ul>                                                                                                    |                      |
| Accédez à l'ong | Outil de Configuration du S Générales Base de don Sécurité Secure Mode Le mode sécurisé limitera le ne seront pas autorisées. L Activer l'API locale Activez le service localapi.                                                                                                    | Serveur Net2 Serveur Net2 Serve |                      |
| Accédez à l'ong | Ø Outil de Configuration du S         Générales       Base de don<br>Sécurité         Secure Mode         Le mode sécurisé limitera le<br>ne seront pas autorisées. L         Activer l'API locale         Activez le service localapi.                                                                                                    | Serveur Net2 Serveur Net2 Serve |                      |
| Accédez à l'ong | Ø Outil de Configuration du S         Générales       Base de don<br>Sécurité         Secure Mode         Le mode sécurisé limitera le<br>ne seront pas autorisées. L         Activer l'API locale         Activez le service localapi.                                                                                                    | Serveur Net2 Serveur Net2 Serveur Serveur Serv |                      |
| Accédez à l'ong | Ø Outil de Configuration du S         Générales       Base de don<br>Sécurité         Secure Mode         Le mode sécurisé limitera le<br>ne seront pas autorisées. L         Activer l'API locale         Activez le service localapi.                                                                                                    | Serveur Net2 Serveur Net2 Serveur Serveur S |                      |
| Accédez à l'ong | Coutil de Configuration du S<br>Générales Base de don<br>Sécurité<br>Secure Mode<br>Le mode sécurisé limitera le<br>ne seront pas autorisées. L                                                                                                    | Serveur Net2  Serveur Net2  Serveur Net2  Mées Wiegand Noeuds TCP/IP Ports Net2Air Bapports HTML Email SMS Options dimpression  Utilitaire de configuration de l'API locale N Utilitaire de configuration de l'API locale N  Utilitaire de configuration de l'API locale N  Contrôleur de service Installation de la licence Inportation de certificat Importation de certificat Importation de certificat Parcourir Nouveau certificat Parcourir Nouveau certificat Importer Restaurer OK                                                                                                    |                      |
| Accédez à l'ong | Outil de Configuration du S Générales Base de don Sécurité Secure Mode Le mode sécurisé limitera le ne seront pas autorisées. L Activer l'API locale Activez le service localapi.                                                                                                    | Serveur Net2 Serveur Net2 Serveur Serveur S |                      |
| Accédez à l'ong | Importateu         Outil de Configuration du S         Générales       Base de don<br>Sécurité         Secure Mode         Le mode sécurisé limitera le<br>ne seront pas autorisées. L         Activer l'API locale         Activez le service localapi.                                                                                                    | Serveur Net2                                                                                                    |                      |

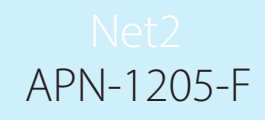

**Remarque :** L'importateur de licences affichera les licences existantes pour toute intégration en cours d'exécution sur la machine.

9. Cliquez sur « Parcourir » pour trouver un nouveau certificat.

|               | Outil de Configuration     Générales     Base de     Sécurité                                                                      | du Serveur Net2<br>données Wiegand Noeuds T                                                                                                    | ICP/IP Ponts Net2Air           | Rapports HTML Email          | ×                           |   |
|---------------|----------------------------------------------------------------------------------------------------|----------------------------------------------------------------------------------------------------|--------------------------------|------------------------------|-----------------------------|---|
|               | Le mode sécurisé limitera<br>Le mode sécurisé limitera<br>ne seront pas autorisées.                                                | connees     wiegand     Noeuds T       Diagnos       VUtilitaire de configuration de l'a       État de l'API locale       Running       Contrôleur de service     Installation de       Importation de certificats       Certificat actuel       Net2LocalAPI.crt       Clé actuelle       Net2LocalAPI.key       Nouveau certificat       Régénérer | API locale N — E               | response of impression       | clientes                    |   |
| 10. Localisez | le certificat et cliqu<br>▼ Select a .cert file<br>← → ~ ↑ □ > CePC >                                                              | Iez sur « Ouvrir ».<br>Documents » API TLS                                                                                                    |                                | OK Annuler                   | Appliquer<br>Jans : API TLS | × |
|               | Organiser ▼     Nouveau dossier       >     ★ Accès rapide       >     ● OneDrive - Personal       >     ■ Ce PC       >         > | łom ^<br>⊒ IntegriSys                                                                                                    | Modifié le<br>31/07/2023 09:57 | Type<br>Certificat de sécur. | Taille 3 Ko                 |   |
|               | Nom du fichi                                                                                                    | ier : IntegriSys                                                                                                    |                                | V Certificate (<br>Ouvrir    | *.crt)<br>Annuler           |   |
|               |                                                                                                    |                                                                                                    |                                |                              |                             |   |

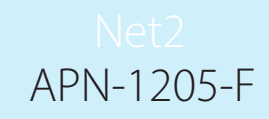

11. Cliquez sur « Parcourir » pour obtenir une nouvelle clé.

|                      | Sécurité                     |                                 | Diagnostic                |                       | Options d'impre | ssion              |                            |
|----------------------|------------------------------|---------------------------------|---------------------------|-----------------------|-----------------|--------------------|----------------------------|
| $\underline{AOO}$    | Le mode sécurisé limitera le | Vilitaire de configu            | uration de l'API locale   | N — 🗆                 | ×<br>rtir d'app | lications clientes |                            |
|                      | ne seroni pas autonsees. E   | État de l'API locale<br>Running |                           |                       | _               |                    |                            |
|                      |                              | Contrôleur de service           | Installation de la licenc | e Importation de cert | ficats          |                    |                            |
|                      |                              | Importation de certifi          | cats                      |                       |                 |                    |                            |
|                      |                              | Certificat actuel               |                           |                       |                 |                    | $\overline{\mathcal{M}}$ / |
|                      | Activez le service localapi. | Clé actuelle                    |                           |                       |                 |                    | $\int R /$                 |
|                      |                              | Net2LocalAPI.key                |                           |                       |                 |                    |                            |
|                      |                              | Nouveau certificat              |                           |                       | _               |                    | $D/\overline{n}/$          |
|                      |                              | C:\Users\API TLS\               | IntegriSys.crt            | Parco                 | urir            |                    | F R                        |
|                      |                              |                                 |                           | Parco                 | urir            |                    |                            |
|                      |                              | Págápárar                       | Importer                  | Pastaurar             |                 |                    | D/                         |
|                      |                              | negenerer                       | importer                  | Incstauter            |                 | r                  | - AR                       |
|                      |                              |                                 |                           |                       |                 |                    | P P m                      |
|                      |                              |                                 |                           |                       | ОК              |                    |                            |
|                      |                              |                                 |                           |                       |                 |                    | E.                         |
|                      |                              |                                 |                           |                       |                 |                    | $Q \rightarrow Q$          |
|                      |                              |                                 |                           |                       |                 |                    | F                          |
| -                    |                              |                                 |                           |                       |                 | er Appliquer       |                            |
|                      |                              | 7 8                             |                           |                       |                 | Tiskadaraj         |                            |
|                      |                              |                                 |                           |                       |                 |                    |                            |
| 2 Localisez la clé e | t cliquez sur « (            | )uvrir »                        |                           |                       |                 |                    |                            |

| ł | Select a .key file                                                   |                            |                  |                |               | × |  |
|---|----------------------------------------------------------------------|----------------------------|------------------|----------------|---------------|---|--|
|   | $\leftrightarrow \rightarrow \uparrow \uparrow \Box \rightarrow CeP$ | C > Documents > API TLS    | ~                | ල Rechercher d | ans : API TLS | ٩ |  |
|   | Organiser 👻 Nouveau d                                                | lossier                    |                  |                |               |   |  |
|   | A colo conida                                                        | Nom                        | Modifié le       | Туре           | Taille        |   |  |
|   |                                                                      | IntegriSys.key             | 31/07/2023 09:53 | Fichier KEY    | 4 Ko          |   |  |
|   | OneDrive - Personal                                                  |                            |                  |                |               |   |  |
|   | Ce PC                                                                |                            |                  |                |               |   |  |
|   | 💣 Réseau                                                             |                            |                  |                |               |   |  |
|   |                                                                      |                            |                  |                |               |   |  |
|   |                                                                      |                            |                  |                |               |   |  |
|   |                                                                      |                            |                  |                |               |   |  |
|   |                                                                      |                            |                  |                |               |   |  |
|   |                                                                      |                            |                  |                |               |   |  |
|   | Nom de                                                               | u fichier : IntegriSvs.kev |                  | V Key (*.key)  |               | ~ |  |
|   |                                                                      |                            |                  | Ouvrir         | Annuler       |   |  |
|   | 2011                                                                 |                            |                  |                |               |   |  |
|   |                                                                      |                            |                  |                |               |   |  |
|   |                                                                      |                            |                  |                |               |   |  |
|   |                                                                      |                            |                  |                |               |   |  |
|   |                                                                      |                            |                  |                |               |   |  |
|   |                                                                      |                            |                  |                |               |   |  |
|   |                                                                      |                            |                  |                |               |   |  |
|   |                                                                      |                            |                  |                |               |   |  |

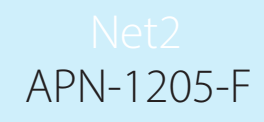

13. Cliquez maintenant sur « Importer ».

|                    | Le mode sécurisé limitera le<br>ne seront pas autorisées. L | Utilitaire de configuration de l'API locale N C X<br>tir d'applications clientes<br>Running                                                                                                    |
|--------------------|-------------------------------------------------------------|----------------------------------------------------------------------------------------------------|
|                    | Activer l'API locale                                        | Contrôleur de service Installation de la licence Importation de certificats Importation de certificats Certificat actuel Net2LocalAPI.ot Clé actuelle Net2LocalAPI.key Nouveau certificat C:\Users\API TLS\IntegriSys.ot Nouvelle clé C:\Users\API TLS\IntegriSys.key Parcourir Nouvelle clé C:\Users\API TLS\IntegriSys.key Restaurer |
|                    |                                                             | OK Annuler Appliquer                                                                                                    |
| L'importation sera | terminée.                                                   |                                                                                                    |

Importation du certificat terminée.

Importer

 $\times$ 

OK

Parcourir

Parcourir

Restaurer

ок Le certificat actuel et la clé actuelle seront mis à jour.

Net2LocalAPI.crt Clé actuelle

Net2Local

Nouveau c

C:\Users\

Nouvelle cl

C:\Users\I

La mise à jour est maintenant terminée.

Remarque : Si l'état du service devient « Arrêté » après l'importation de votre certificat et de votre clé, consultez le journal des erreurs Ngnix situé dans C:\Program Files (x86)\Paxton Access\Access Control\ nginx\logs

| Vilitizare de configuration de l'API locale N | _ | <br>× |
|-----------------------------------------------|---|-------|
| • Ountaire de configuration de l'Al hiocale N |   | ~     |
| État de l'API locale                          |   |       |
| Stopped                                       |   |       |

#### Option 3 : Comment accéder aux instructions si l'avertissement contextuel API/ TLS a été quitté

- 1. Assurez-vous que votre connexion API est activée.
- 2. Accédez à https://localhost:8080/setup.html
- 3. Cliquez sur « Télécharger » pour télécharger le certificat SSL auto-signé 365.
- 4. Cliquez sur « Instructions d'installation » pour obtenir un lien vers les instructions d'installation.